## **Sustainability of Effective Coalitions**

## **Online Course Enrollment Instructions**

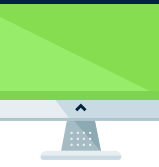

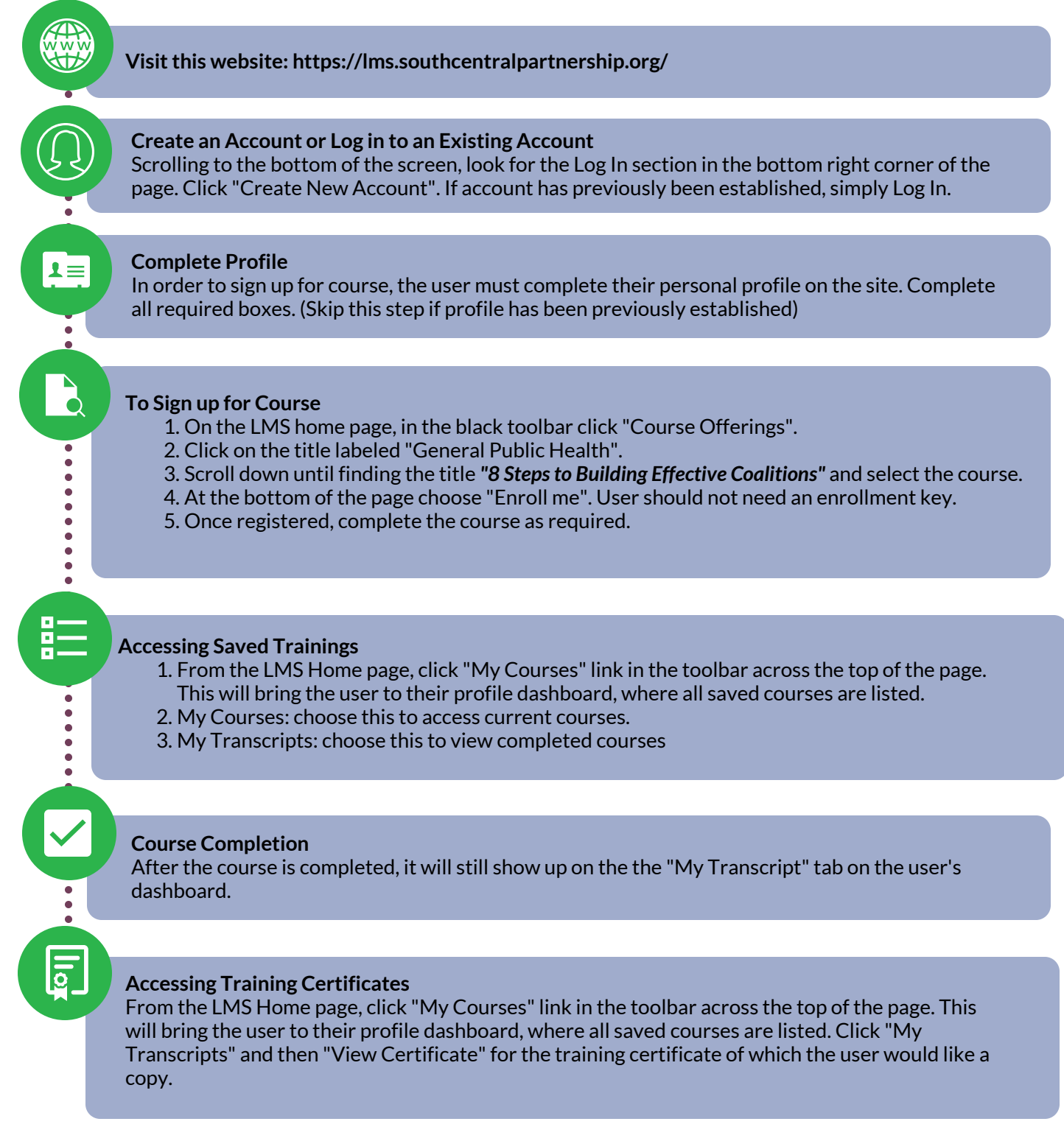

OUTH® Connections